# Aba Insumos (CCPGA225TAB2)

Esta documentação é válida para todas as versões do Consistem ERP.

# **Pré-Requisitos**

Não há.

### Acesso

Módulo: Industrial - PPCP - Padrão

Grupo: Configurações Gerais

Configuração das Engenharias (CCPGA225)

## Visão Geral

Configurar os parâmetros para a geração de dados de insumos no cadastro da engenharia.

| Campo                                                        | Descrição (os campos assinalados com '*' são de preenchimento obrigatório)                                                                                                    |
|--------------------------------------------------------------|----------------------------------------------------------------------------------------------------|
| Verifica Insumo<br>Empenhado*                                | Selecionar <i>Sim</i> ou <i>Não</i> para determinar se no momento em que o insumo é cadastrado para a engenharia no programa Insum os (CCPME030) deverá ser exibido o programa Insumos Empenhados de OFs / ORs (CCPME685) para visualizar a quantidade do insumo que está prevista para as ordens de fabricação em aberto da engenharia.                  |
| Número de Decimais<br>para Componentes*                      | Selecionar a opção que determina o número de decimais após a vírgula que será exibido no cadastro das quantidades<br>necessárias de insumos da engenharia no programa Insumos (CCPME030). As opções são:<br>- 3;<br>- 4;<br>- 5;<br>- 6.<br>Exemplo<br>Com a opção 6 configurada: ao informar a quantidade "15", será exibido e gravado como "15,000000". |
| Gravar Peso Líquido<br>da Engenharia no<br>Cadastro do Item* | Selecionar Sim ou Não para determinar se o peso líquido informado para o insumo no programa Insumos (CCPME030) deverá ser gravado no cadastro do item pelo programa Itens Saída (CCCGI017).                                                                                                    |
| Gravar Peso Bruto<br>da Engenharia no<br>Cadastro do Item*   | Selecionar Sim ou Não para determinar se o peso bruto informado para o insumo no programa Insumos (CCPME030) deverá ser gravado no cadastro do item pelo programa Itens Saída (CCCGI017).                                                                                                    |
| Ordenação de<br>Insumo 1º Nível*                             | Selecionar a partir de qual ordenação os insumos de primeiro nível serão exibidos no grid do programa Insumos (CCPME030).    Importante   As opções são:   - 0 - Por Classificação;   1 - Por Código do Item;   - 2 - Por Descrição do Item;   - 3 - Não Ordenar.                                                                                         |

| Ordenação de<br>Insumo 2º Nível*                                   | Selecionar a partir de qual ordenação os insumos de segundo nível serão exibidos no grid do programa Insumos<br>(CCPME030).<br>Importante<br>As opções são:<br>- 0 - Por Classificação;<br>- 1 - Por Código do Item;<br>- 2 - Por Descrição do Item;<br>- 3 - Não Ordenar.                                                                                                    |
|--------------------------------------------------------------------|----------------------------------------------------------------------------------------------------|
| Mostra Peso<br>Digitado Engenharia*                                | Selecionar <i>Sim</i> ou <i>Não</i> para determinar se no campo <b>Peso Unit. (Kg)</b> do programa Insumos (CCPME030) deverá ser exibido o peso calculado da engenharia de acordo com a configuração do programa Unidades de Medida para Cálculo do Peso da Engenharia (CCPGA225A).                                                                                                    |
| Unidades de Medida<br>para Cálculo do Peso<br>da Engenharia*       | Selecionar o código da unidade de medida para o cálculo do peso da engenharia.<br>Botão F7<br>Apresenta o programa Unidades de Medida para Cálculo do Peso da Engenharia (CCPGA225A) com as unidades de medida<br>para consulta e seleção.<br>É possível realizar a manutenção dos dados das unidades apresentadas ou cadastrar novas unidades.<br>Importante<br>O cadastro do fator de conversão das unidades de medida para cálculo do peso da engenharia é efetuado no programa Unid<br>ades de Medida para Cálculo do Peso da Engenharia (CCPGA225A) . |
| Aceita PE Bloqueado<br>nos Insumos*                                | Selecionar <i>Sim</i> ou <i>Não</i> para determinar se os insumos com processo específico (PE) bloqueado poderão ser informados no programa Insumos (CCPME030).                                                                                                    |
| Somente Centro de<br>Custo Produtivo no<br>Cadastro de<br>Insumos* | Selecionar <i>Sim</i> ou <i>Não</i> para determinar se no cadastro de insumos da engenharia pelo programa Insumos (CCPME030) devem ser considerados somente centros de custos produtivos.                                                                                                    |
|                                                                    |                                                                                                    |
| Botão                                                              | Descrição                                                                                                    |
| Salvar / Cancelar                                                  | Salva e cancela os dados informados.                                                                                                    |

Atenção As descrições das principais funcionalidades do sistema estão disponíveis na documentação do Consistem ERP Componentes. A utilização incorreta deste programa pode ocasionar problemas no funcionamento do sistema e nas integrações entre módulos.

Exportar PDF

Esse conteúdo foi útil?

Sim Não